# Uploading PDFs to One Drive and using

#### Texthelp PDF Reader in Chrome in Office 365

\*Make sure the Texthelp PDF Extension is installed\*

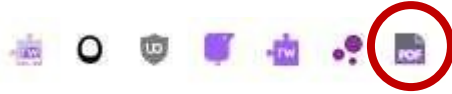

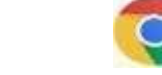

- 1. Open school or district website in the Google Chrome Browser.
- 2. Select Office 365 (top right) Office 365

| 3. Click | OneDrive     | OneDrive       |
|----------|--------------|----------------|
|          | T Upload ∨ 🧯 |                |
|          | Files        |                |
| 4. Click | Folder       | Upload > Files |

- 5. Navigate to where you saved the PDF you want to upload
- 6. Click the file you want to upload and click Open

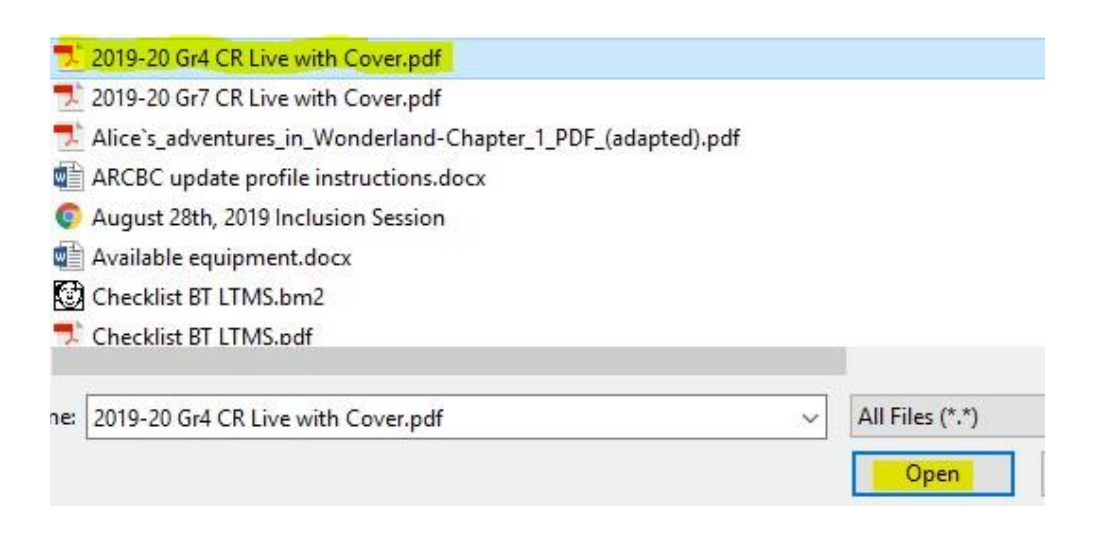

7. Once the file is uploaded to OneDrive click on the 3 vertical dots Open > Open in Browser

| Name ✓   Preview   odified By ✓   F     Image: Book of the state of the state of the s                                                                                     |   |   |                                           | Open >    | > Open in browser           |     |
|----------------------------------------------------------------------------------------------------|---|---|-------------------------------------------|-----------|-----------------------------|-----|
| Image: Book of the second second s | E | 3 | Name 🗸                                    | Preview   | odified By $\smallsetminus$ | Fil |
| identifyingcharactertraits.pdf ion identifyingcharactertraits.pdf ion identifyingcharactertraits.pdf Pause and reflect.pdf Pause and reflect.pdf Pause and reflect.pdf Pause and reflect.pdf                                                                                                    | Į |   | Houdini _ une biographie romaniee - Entir | Share     | ne Rondow                   | 2.1 |
| Pause and reflect.pdf ne Rondow 5                                                                                                    | 9 |   | identifyingcharactertraits.pdf            | Copy link | ne Rondow                   | 25  |
| Download                                                                                                    |   |   | Pause and reflect.pdf                     | Download  | ne Rondow                   | 51  |

8. Once the file is open click on the PDF Icon Open with Texthelp PDF Reader (on the left)

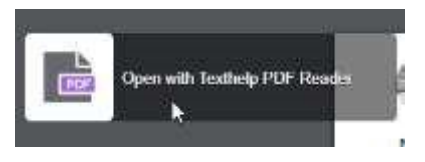

9. You may be prompted to sign in with either Google or Microsoft.

Select **Sign in with Microsoft** then sign in with your Office 365 account:

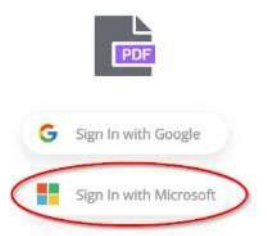

\*Texthelp PDF Reader toolbar will open ready to use with the accessible PDF Document

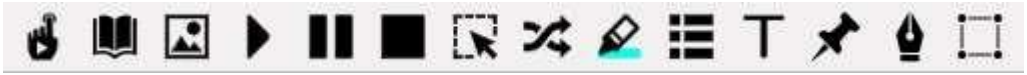

### **MORE Information**

For more information about this tool go to the online Texthelp PDF

Reader in Chrome with Office 365 help site

https://support.texthelp.com/help/using-the-texthelp-pdfreaderin-chrome-with-office-365

For information on how to use the features in Texthelp PDF Reader in Chrome with Office 365 watch this video

https://www.youtube.com/watch?v=7Rb3McohIKM

### Texthelp PDF Reader with Office 365 Toolbars

Main Toolbar

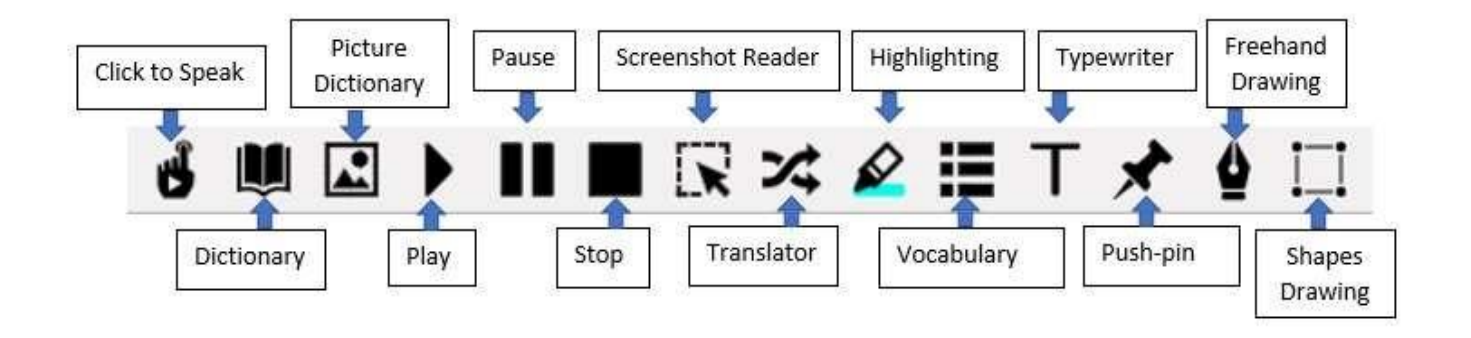

### **Highlighting Toolbar**

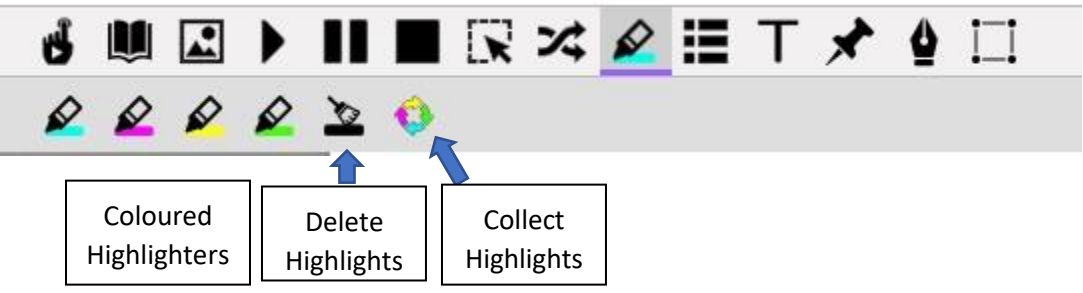

# Typewriter Toolbar

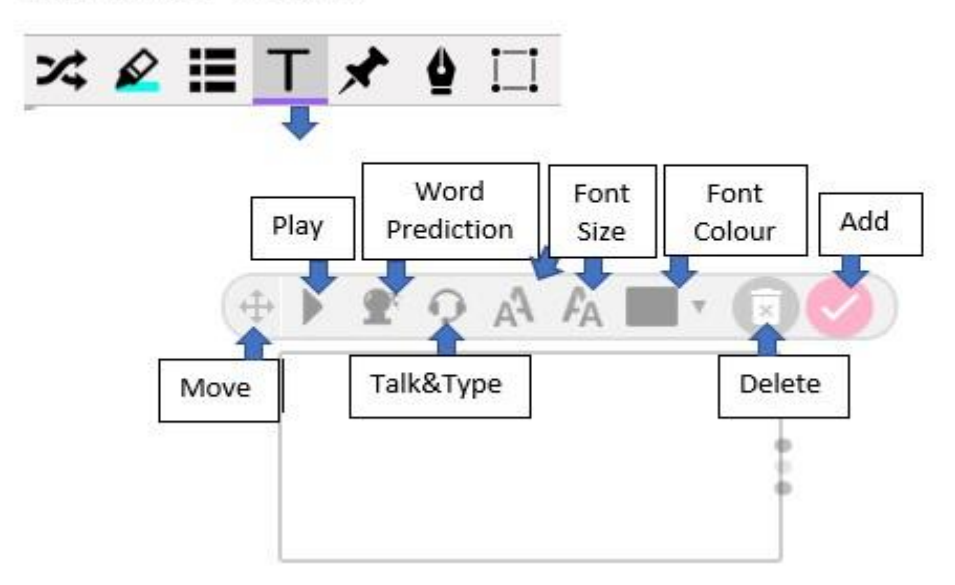

# **Texthelp PDF Reader Drawing Toolbars**

### Freehand Drawing Toolbar

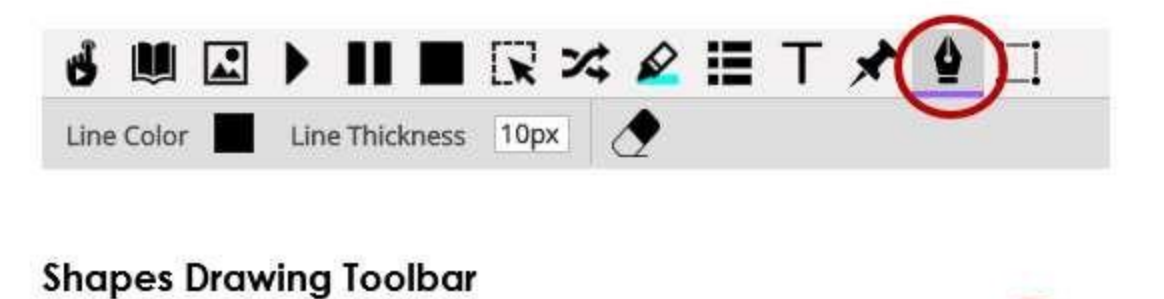

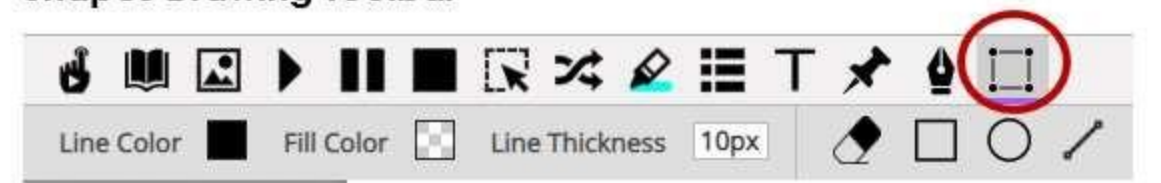